# **eINVOICE INFO PORTAL.**

TRAININGSDOKUMENT - SALDENINFORMATIONEN.

David Lam 30.04.2020

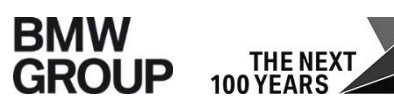

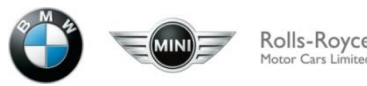

# SALDENINFORMATIONEN.

#### Ziel:

Sie als Lieferant können in diesem Bericht Ihre Saldeninformationen zu einem bestimmten Datum abfragen. Sie haben außerdem die Möglichkeit, alle offenen Posten basierend auf der jeweiligen Suche einzusehen.

Beachte: Gesperrte Posten werden in diesem Bericht ausgeblendet.

Dieser Bericht beinhaltet die Daten für folgende Buchungskreise

- A1 BMW AG
- MU BMW (UK) Manufacturing Ltd.
- B7 BMW Fahrzeugtechnik GmbH

### **EINSTIEG BERICHT SALDENINFORMATIONEN.**

Home

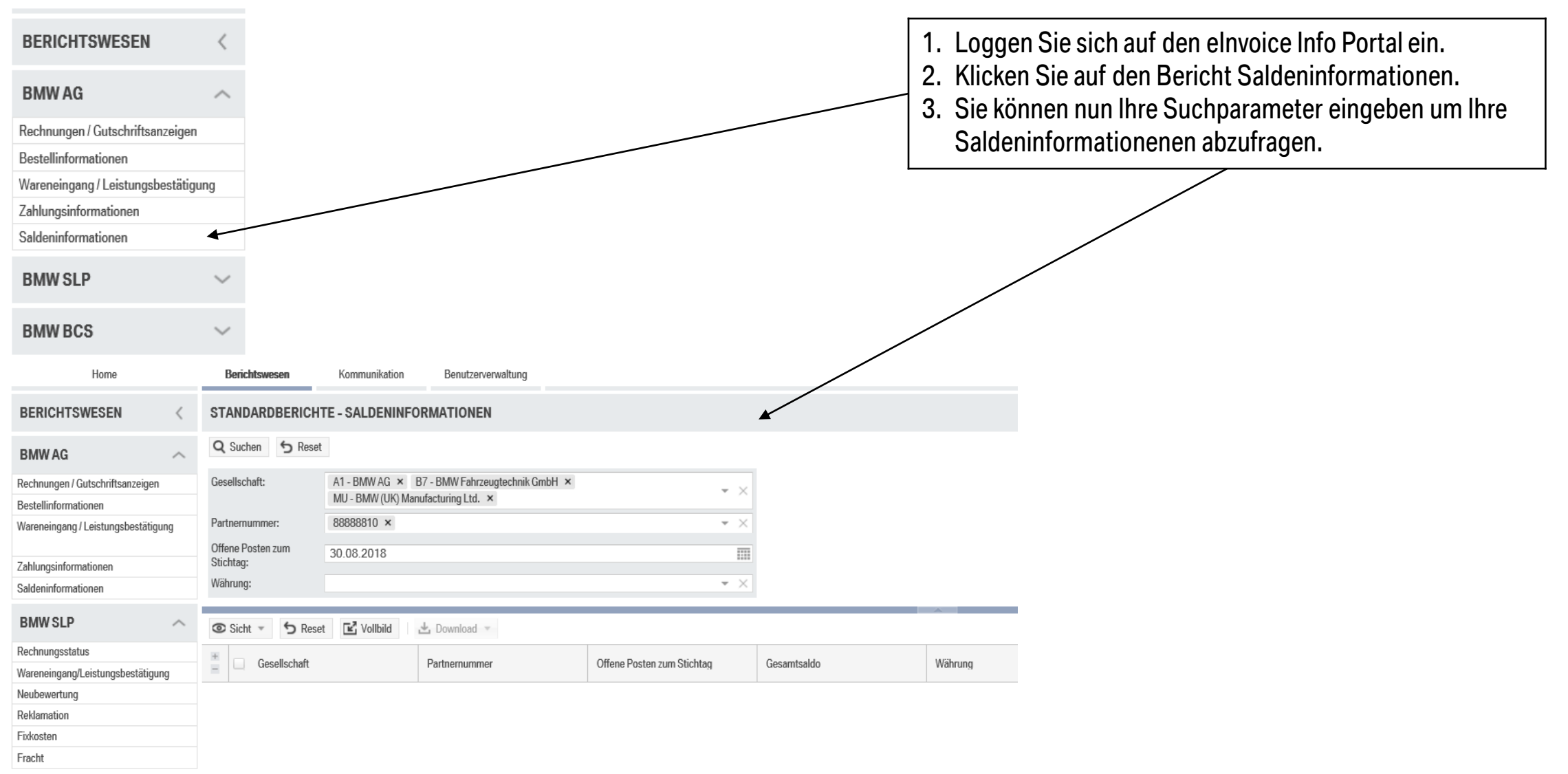

# SUCHFELDER.

| Suchfelder                 | Information                                                                                                    |
|----------------------------|----------------------------------------------------------------------------------------------------|
| Gesellschaft               | Buchungskreise, auf die Sie Zugriff haben, sind hier bereits ausgewählt. Sie deuten auf Ihren BMW Geschäftspartner hin.                                        |
| Partnernummer              | 8-stellige Lieferantennummer                                                                                                    |
| Offene Posten zum Stichtag | Dieses Feld zeigt das Datum, zu dem die Saldeninformationen abgefragt wird. Es werden alle offenen (nicht ausgeglichenen) Posten zu diesem Stichtag angezeigt. |
| Währung                    | Währung des Saldos                                                                                                    |

# SUCHFENSTER.

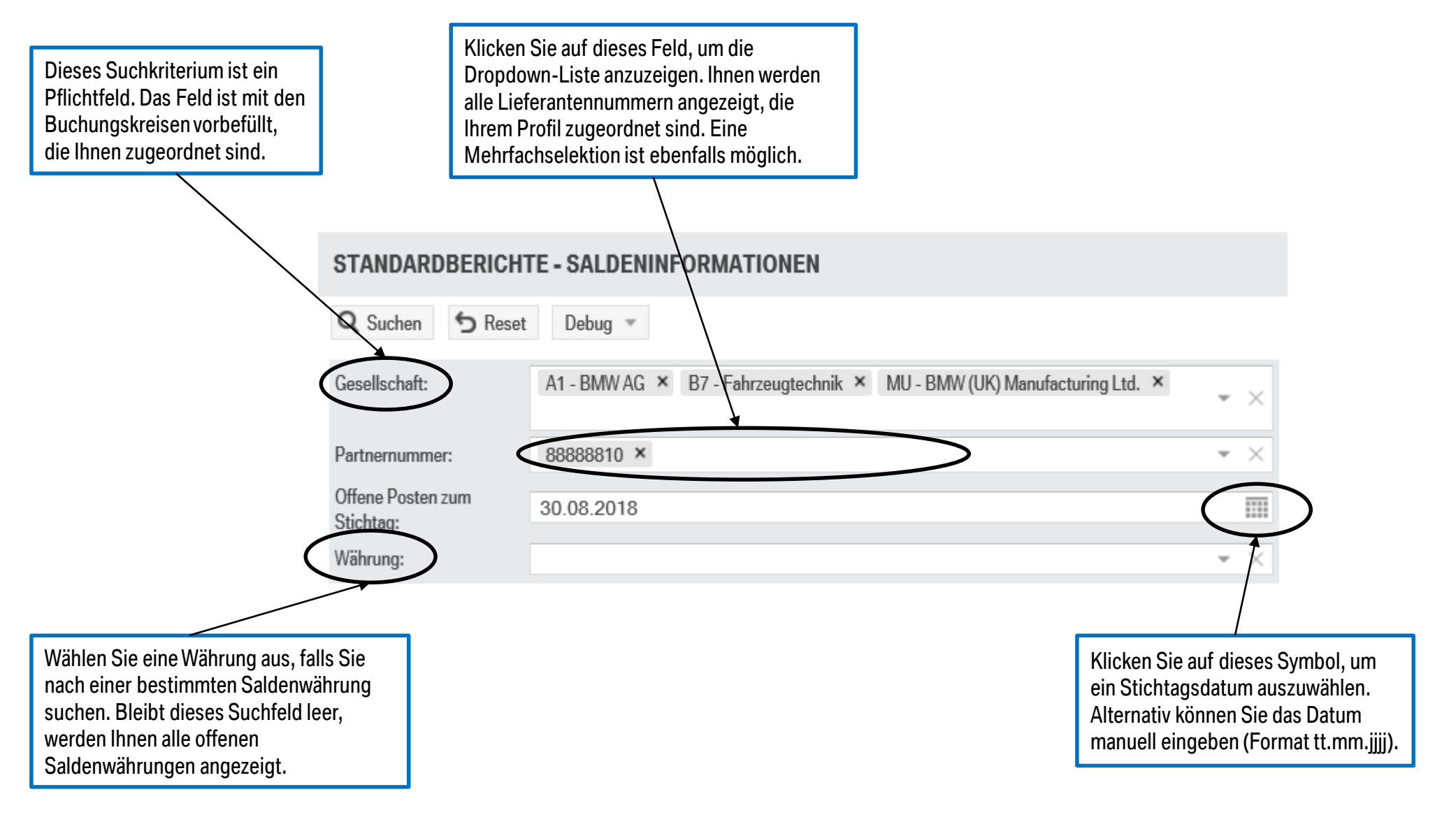

# SUCHFENSTER.

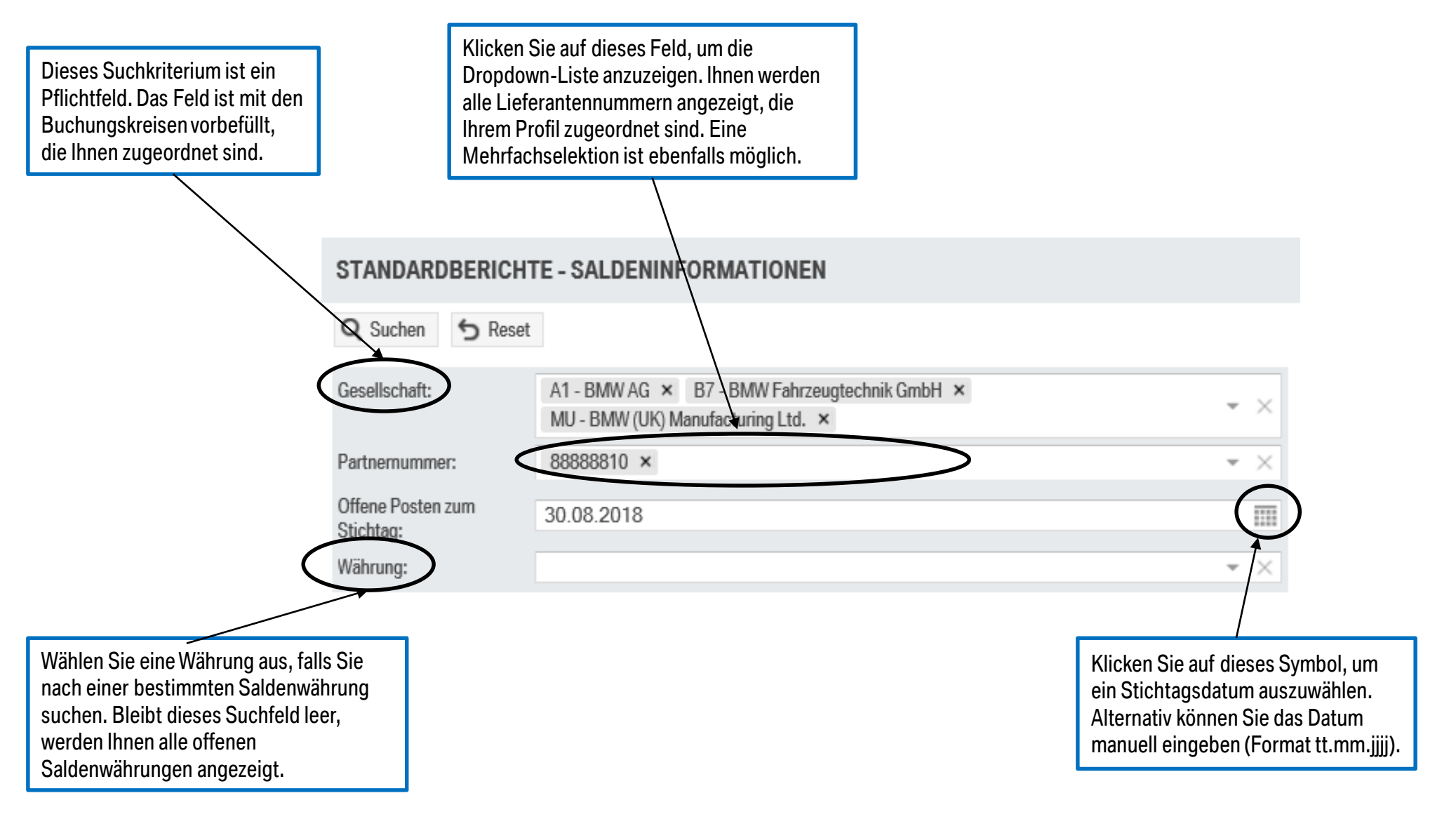

# **BERICHTSSPEZIFISCHE INFORMATIONEN.**

Pflichtfelder:

- Gesellschaft
- Partnernummer
- Offene Posten zum Stichtag

Das Ergebnisfenster ist auf ein Maximum von 5.000 Einträgen limitiert. Nach einer Suchabfrage wird der Gesamtsaldo pro Buchungskreis und Währung angezeigt. Um die relevanten und dazugehörigen offenen Posten einsehen zu können, klicken Sie auf das "+" Zeichen auf der rechten Seite des Ergebnisfensters.

Falls ein Gesamtsaldo pro Währung sehr viele offene Posten beinhaltet, können Sie diese direkt als Excel-Datei herunterladen. Klicken Sie hierzu auf "Download" und wählen Sie das entsprechende Format aus (.xlsx oder .csv).

#### **ERGEBNISFELDER.**

#### Kopfebene

#### Positionsebene

| Fields                     | Information                                                                                                    |  |  |  |  |  |
|----------------------------|----------------------------------------------------------------------------------------------------|--|--|--|--|--|
| Gesellschaft               | Buchungskreise, auf die Sie Zugriff haben, sind hier bereits ausgewählt.<br>Sie deuten auf Ihren BMW Geschäftspartner hin.                                                                   |  |  |  |  |  |
| Partnernummer              | 8-stellige Lieferantennummer                                                                                                    |  |  |  |  |  |
| Offene Posten zum Stichtag | Dieses Feld zeigt das Datum, zu dem die Saldeninformationen abgefragt<br>wird. Es werden alle offenen (nicht ausgeglichene) Posten zu diesem<br>Stichtag angezeigt.                          |  |  |  |  |  |
| Gesamtsaldo                | Dieses Feld zeigt den Gesamtsaldo pro Buchungskreis und Währung an.<br>Negativer Betrag ist eine Belastung für den Partner.<br>Positiver Betrag ist eine Gutschrift zu Gunsten des Partners. |  |  |  |  |  |
| Währung                    | Währung des Gesamtsaldos.                                                                                                    |  |  |  |  |  |
|                            |                                                                                                    |  |  |  |  |  |

| Fields                    | Information                                                                                                    |  |  |  |  |
|---------------------------|----------------------------------------------------------------------------------------------------|--|--|--|--|
| Partner Abrechnungsnummer | Externe Rechnungsnummer                                                                                                    |  |  |  |  |
| BMW Abrechnungsnummer     | BMW Belegnummer                                                                                                    |  |  |  |  |
| Belegtyp                  | Interner Code für verschiedene Belegtypen (lediglich für interne Zwecke).                                                                                                    |  |  |  |  |
| Belegdatum                | Rechnungsdatum, welches auf der Rechnung vermerkt ist.                                                                                                    |  |  |  |  |
| Buchungsdatum             | Datum, an dem die Rechnung im Finanzsystem gebucht wird.                                                                                                    |  |  |  |  |
| Fällig                    | Das Fälligkeitsdatum ist wie folgt zusammengesetzt:<br>Fälligkeitsdatum = Basisdatum + Zahlungsbedingung                                                                                                    |  |  |  |  |
| Betrag in Belegwährung    | Bruttobetrag, der auf der Rechnung in der jeweiligen Währung ausgewiesen ist.                                                                                                    |  |  |  |  |
| Währung                   | Währung auf der Rechnung.                                                                                                    |  |  |  |  |
| Ausgleichsdatum           | Bei diesem Feld handelt es sich um das Zahlungsdatum. Dieses Feld ist<br>leer, solange die Zahlung zum Zeitpunkt der Suchabfrage noch nicht<br>getätigt ist.                                                                       |  |  |  |  |
| Ausgleichsbeleg           | Bei diesem Feld handelt es sich um die Zahlungsavisnummer, die bei<br>Zahlung der Rechnung sowie Gutschriften zugewiesen wird. Das Feld ist<br>leer, solange die Zahlung zum Zeitpunkt der Suchabfrage noch nicht<br>getätigt ist. |  |  |  |  |

# **ERGEBNISFENSTER.**

| Um die dazugehörigen<br>Posten/offene Rechnungen zum<br>jeweiligen Gesamtsaldo zu<br>sehen, klicken Sie hier auf das<br>"+" Zeichen. |                                  |                           | Auf Kop<br>Buchur<br>Position<br>einzeln<br>Gesam | Auf Kopfebene wird der Gesamtsaldo pro<br>Buchungskreis und Währung angezeigt. Auf<br>Positionsebene werden die dazugehörigen<br>einzelnen Posten gelistet, die in Summe dem<br>Gesamtsaldo entsprechen. |                |         |              | Bei der Suchabfrage nach offenen<br>Posten zu einem in der Vergangenhe<br>liegenden Stichtag, sind diese Felder<br>i.d.R. befüllt. Sie zeigen das<br>Ausgleichsdatum und die<br>dazugehörige Avisbelegnummer an.<br>Die Felder sind leer, wenn die Zahlur<br>zum Abfragezeitpunkt noch nicht |  |  |
|----------------------------------------------------------------------------------------------------|----------------------------------|---------------------------|---------------------------------------------------|----------------------------------------------------------------------------------------------------|----------------|---------|--------------|----------------------------------------------------------------------------------------------------|--|--|
| <ul> <li>Sicht ▼ S Reset</li> <li>Gesellschaft</li> </ul>                                                                            | Vollbild Download  Partnernummer | Offene Posten zum Stichta | g Gesam                                           | tsaldo                                                                                                    | Währung        |         | getät        | igt wurde.                                                                                                    |  |  |
| A1 - BMW AG                                                                                                    | 88888810                         | 30.08.2018                |                                                   | 1                                                                                                    | 176.928,69 EUR |         |              |                                                                                                    |  |  |
| RECHNUNGSPOSI                                                                                                    | TIONEN                           |                           |                                                   |                                                                                                    | Datasa in      |         |              | <b>⊮</b>                                                                                                    |  |  |
| Abrechnungsnummer                                                                                                    | Abrechnungsnummer Bele           | gart Belegdatum           | Buchungsdatum                                     | Fällig                                                                                                    | Belegwährung   | Währung | Ausgleichsda | Ausgleichsbeleg                                                                                                    |  |  |
| 1810409420                                                                                                    | 0001118276 SU                    | 29.08.2018                | 29.08.2018                                        | 29.08.2018                                                                                                    | 21.222,69      | EUR     | 31.08.2018   | 0001119365                                                                                                    |  |  |
| 1810409422                                                                                                    | 0001118834 SU                    | 30.08.2018                | 30.08.2018                                        | 30.08.2018                                                                                                    | 55.009,37      | EUR     | 04.09.2018   | 0011682753                                                                                                    |  |  |
| 1810409423                                                                                                    | 0001118836 SU                    | 30.08.2018                | 30.08.2018                                        | 30.08.2018                                                                                                    | 4.000,00       | EUR     | 04.09.2018   | 0011682754                                                                                                    |  |  |
| 1810409409                                                                                                    | 0001117792 SU                    | 28.08.2018                | 28.08.2018                                        | 28.08.2018                                                                                                    | 12.000,00      | EUR     | 04.09.2018   | 0011682757                                                                                                    |  |  |
| 1810409421                                                                                                    | 0001118835 SU                    | 30.08.2018                | 30.08.2018                                        | 30.08.2018                                                                                                    | 58.996,63      | EUR     | 04.09.2018   | 0011682758                                                                                                    |  |  |
| 1810409439                                                                                                    | 0001118838 SU                    | 30.08.2018                | 30.08.2018                                        | 30.08.2018                                                                                                    | 25.700,00      | EUR     | 12.09.2018   | 0011734388                                                                                                    |  |  |

Auf Positionsebene sehen Sie die einzelnen offenen Posten zu einem Buchungskreis und zu einer Währung. Die Summe der einzelnen Beträge ergibt den Gesamtsaldo.